# Instructions for Registering with ReaLiTea (HumHub)

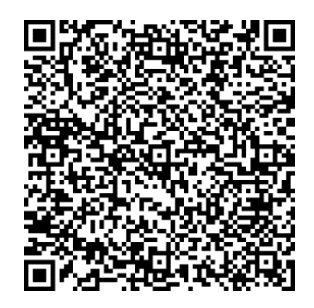

#### Step 1: Registration

Open your browser and go to the ReaLiTea-HumHub website (Registration for ReaLiTea). Alternatively, you can scan the QR code above. Enter your email address that you would like to register with ReaLiTea. Complete the CAPTCHA verification, if prompted, to confirm you are not a bot. On the homepage, click the "Register" or "Sign Up" button.

#### Step 2: Confirm Your Email Address

Check your email inbox. You will receive an email with a confirmation link. Click the link to complete your registration.

#### Step 3: Wait for Approval

To ensure that ReaLiTea remains a protected space, registrations must be approved by a moderator. This usually takes 1-3 business days.

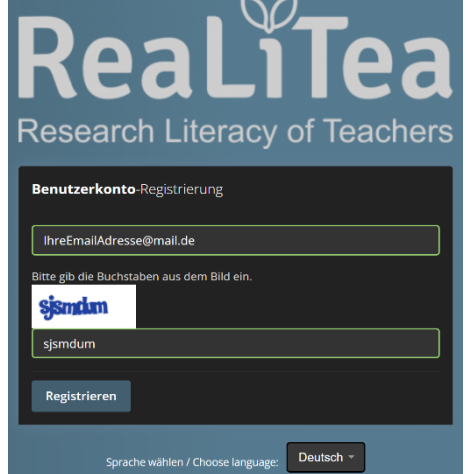

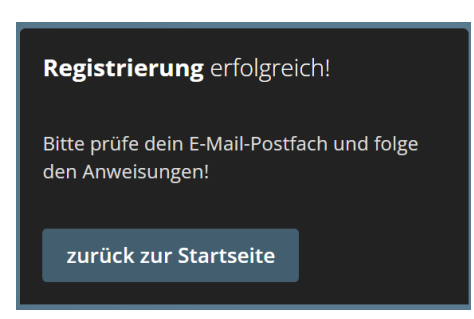

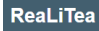

Hello Max Mustermann,

Your account has been activated.

Click here to login: https://1ad493cc-1bea-4d92-b1a4-dd7b671c0d26.ma.bw-cloudinstance.org/hh/index.php?r=user/auth/login

Kind Regards

## Step 4: Complete Your Registration

Once approved, you will receive an email allowing you to finalize your registration. Enter your username and password in the provided fields.

## Step 5: Log In

After confirmation, you can log in to HumHub using your username and password.

### Questions or Issues?

Feel free to contact realitea@ilw.uni-stuttgart.de

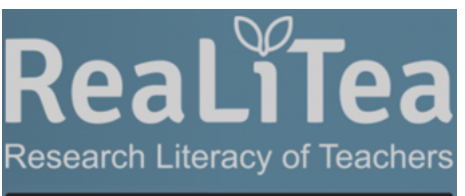

| Benutzerkonto-Registrierur  | ng |
|-----------------------------|----|
|                             |    |
| Benutzername *              |    |
| MeinBenutzername            |    |
| Neues Passwort *            |    |
| MeinPasswort                | Ø  |
| Neues Passwort bestätigen * |    |
| MeinPasswort                | Ø) |
|                             |    |
| Vorname *                   |    |
| Мах                         |    |
| Nachname *                  |    |
| Mustermann                  |    |
| Benutzerkonto erstellen     |    |

Date: 15.10.2024